# Safety Confirmation System (Install the app)

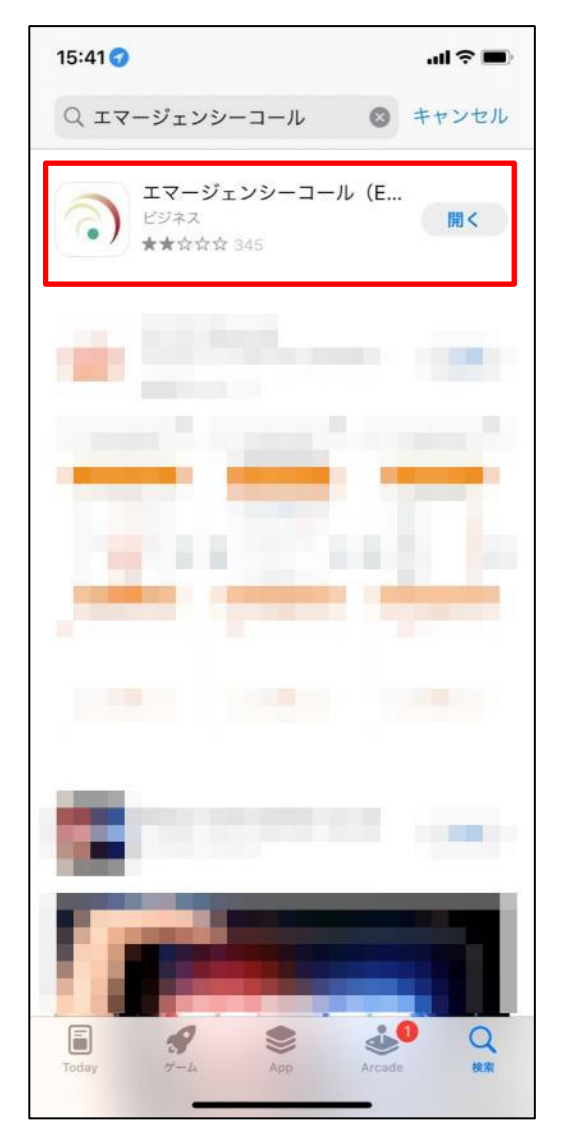

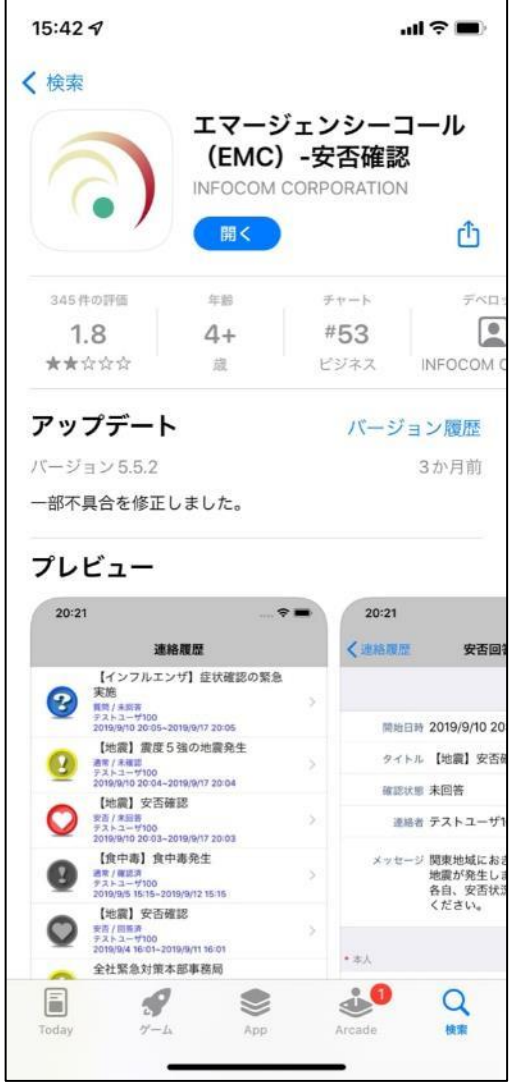

Download and install the free Emergency Call app form the Apple App or Google Play Store. When configuring the connection settings, enter your Tohoku University ID and password to receive notifications from the app.

# Safety Confirmation System (Initial setting)

- 1. On the initial configuration screen, enter the blow links, shown in blue, for URL(1) and URL(2).
- 2. Enter your Tohoku University ID and password, then tap the "Register" button.
- 3. The notification history screen will be displayed. This concludes initial setup.

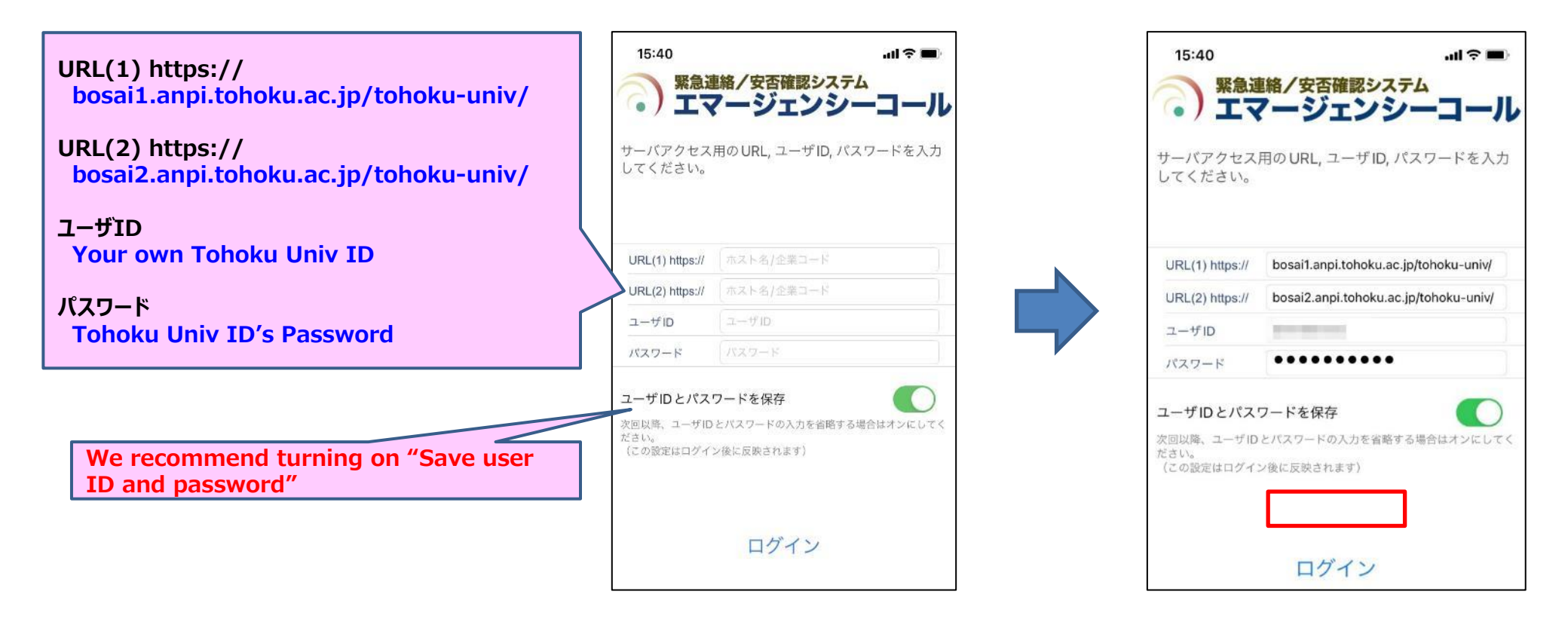

## Safety Confirmation System (Initial setup for the email)

#### For Staff

Safety confirmation emails are sent to the Tohoku University e-mail address(@tohoku.ac.jp), but you can also send them to other addresses by following the instructions below.

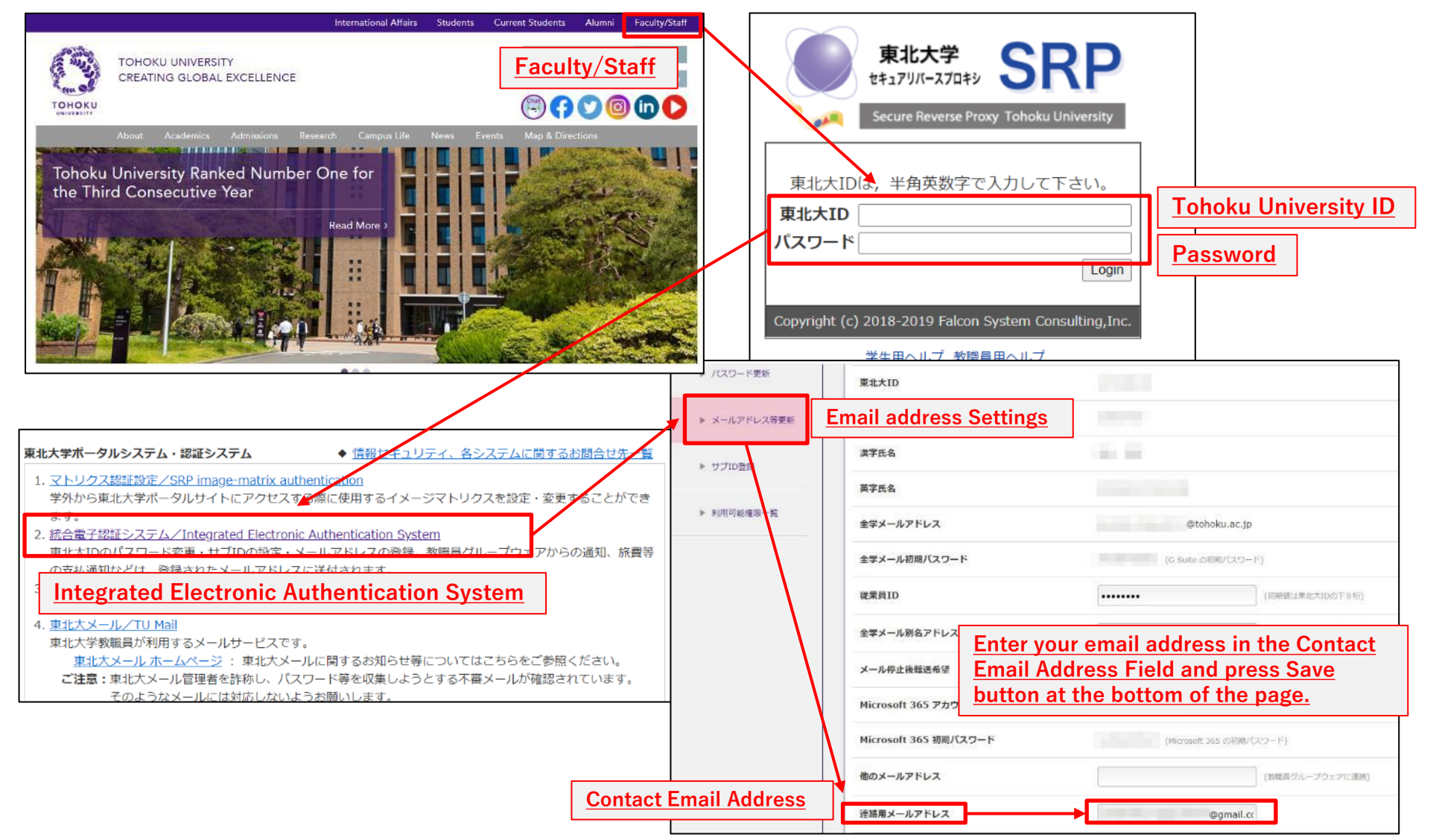

### Safety Confirmation System (Initial setup for the email)

#### For Student

Safety confirmation emails are sent to the Tohoku University e-mail address(@dc.tohoku.ac.jp), but you can also send them to other addresses by following the instructions below.

-> Logout

Last Login Date

14:55

Student

Manual

O Manual

Portfolio

O Student report

O Activity input

Survey Answer Survey

O Manual

O Self-marking input

Study contents innu

Infanter iprofile

Update Student

O Applications Inquiry

0入試成積照会

**Intermettien** 

Information

Login User

2022/4/8

GAKUBU SEI TEST

Safety Confrirmation emails will be sent to the addresses you enter in "E-mail address 1" and "Forwarding address".

### How to register via the Student Affairs Information System

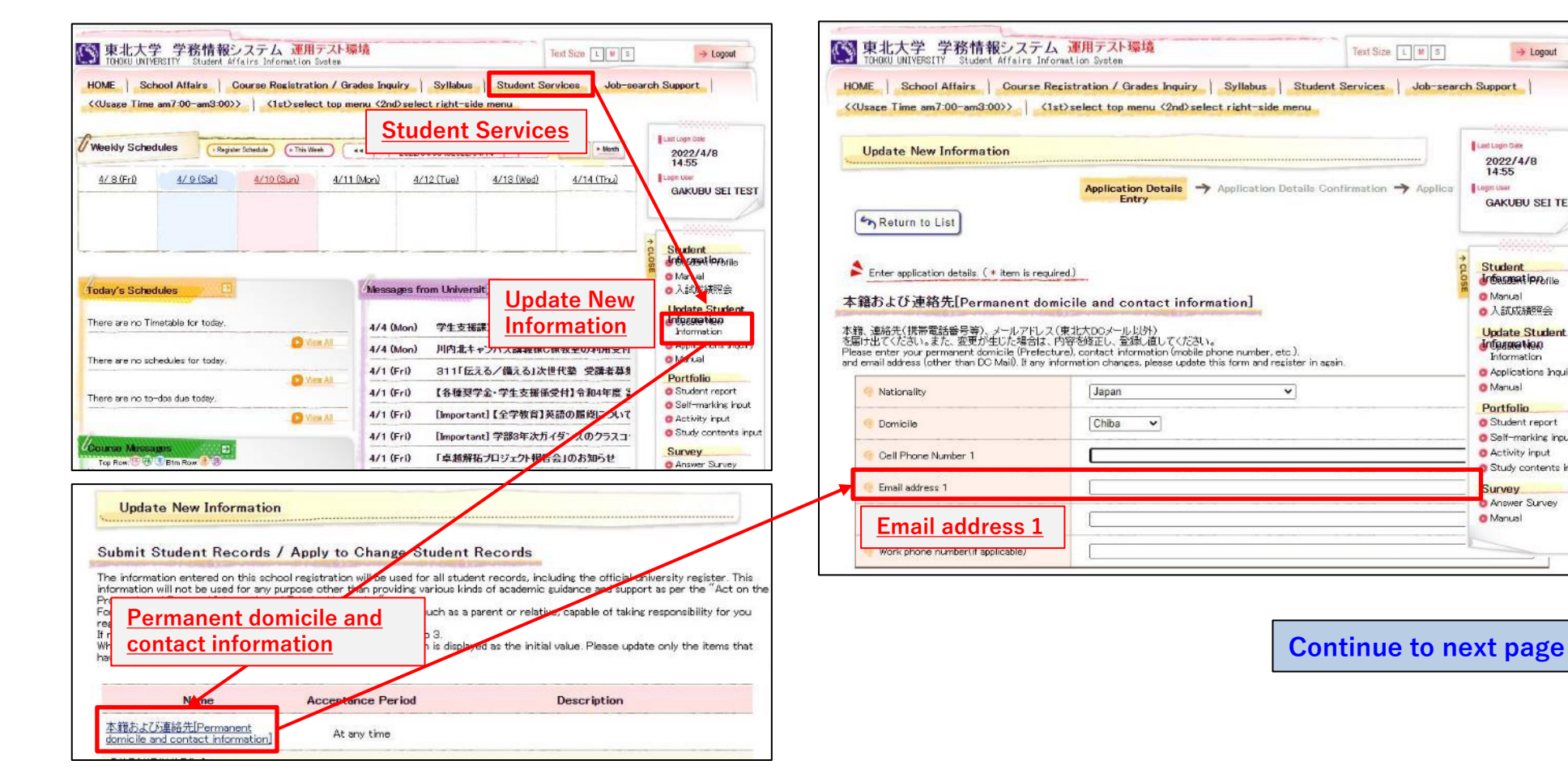

## Safety Confirmation System (Initial setup for the email)

For Student

### How to register via the Student Affairs Information System

| 東北大学 学務情報システム 運用テス<br>TEHCKU UNIYERSITY Student Affairs Information System<br>HOME School Affairs Course Registration /<br>《Usage Time am7:00-am3:00>>) 〈1st) select to<br>HOME Jes (home Schedule (This West) | Fight     Text Size     If I       Brades Inquiry     Syllabus     Student Services     Job-searce       p menu     <2nd>select right-side menu       •••     • 2022/04/08 to2022/04/14     • • • • • • • • • • • • • • • • • • • | → Logout<br>ch Support                                             | 東北大字 学務情報システム 連用テスト環境 Text Size TothOKU UNIVERSITY Student Affairs Information System   HOME   School Affairs   Course Registration / Grades Inquiry   Syllabus   Student Services     K(Usage Time am7:00-am3:00>>   <1st>select top menu <2nd>select right-side menu   Message Setting |
|----------------------------------------------------------------------------------------------------|----------------------------------------------------------------------------------------------------|--------------------------------------------------------------------|----------------------------------------------------------------------------------------------------|
| A/ 8 (Fri)     A/ 9 (Sec)     A                                                                                                    | /11 (Mon) 4/12 (Tue) 4/13 (Wed) 4/14 (True)<br>Messages from Universit()<br>0 New Messages<br>4/4 (Mon) 学生支援美国自動のコピー後・裁断後の利用                                                                                                    | GAKUBU SEI TEST<br>GAKUBU SEI TEST<br>                             | Forwarding Address(Address 1)         The sender email address cannot be obtained. Contact section in charge. <ul> <li>Address 1</li></ul>                                                                                                    |
| View All                                                                                                    | 4/4 (Mon) 川内北キャンバス講義様C棟教室の利用受付                                                                                                    | typf/yqta7/l/Manual     Message     Received Messages              | Forwarding Time     08:30                                                                                                    |
| There are no to-dos due today.                                                                                                    | 4/1 (Fri) 【各種奨学金·学生支援係受付入令和4年度 5                                                                                                    | © Manual<br>Calendar                                               | ☑ Notice ☑ Student Call ☑ Message ☑ Cancelled<br>Class Information                                                                                                    |
| Course Messages                                                                                                    | 4/1 (Fri)         [Important] 【全学教育】英語の顕得しないで           4/1 (Fri)         [Important] 学部3年次ガイダンスのクラスコ           4/1 (Fri)         「卓越解拓プロジェ           4/1 (Fri)         [Important] 学部3年次ガイダンスのクラスコ                               | Events     Manage Calendar     Manual     My Tool     Falter/Files | Message Type<br>Select All<br>Cancel All<br>Cancel All<br>Cancer All<br>Cancer All<br>Cancer All<br>Cancer All<br>Cancer All                                                                                                    |
| C Yew AL                                                                                                    | 4/1 (Fri) 【各種奨学金·学生 Setting                                                                                                    | Select User Type     Message Setting                               | company                                                                                                    |

About forwarding addresses...

You can enter a forwarding address to receive information by emails, such as class cancellation notices.

Information from the Student Affairs Information System will be delivered according to your settings for content to be forwarded, delivery time, and message type.

In the case of emergencies or urgent notices, messages may be delivered at anytime, regardless of your delivery time setting.

- The mail address you enter will be registered in the Safety Confirmation System.
- If you are using a spam filter, please whitelist the following addresses to ensure you can receive notifications. gkms-send@bureau.tohoku.ac.jp (sender's address for Student Affairs Information System) tohoku-unive@anpi.tohoku.ac.jp (sender's address for Safety Confirmation System)

# How to response to the Safety Confirmation Email

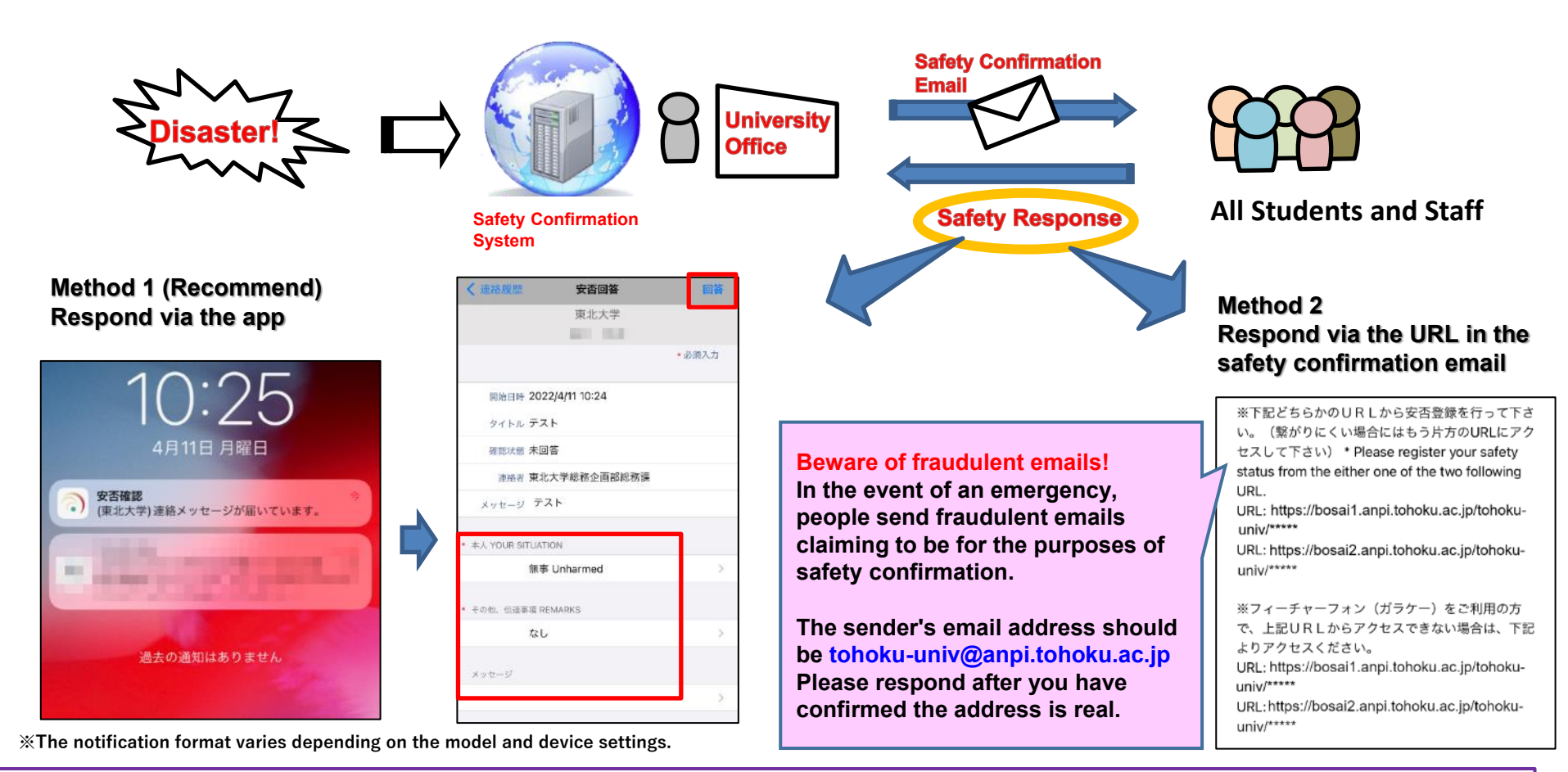

動画教材およびポスターもご参照ください。Please see the video and poster at the following URL. 【動画教材/Video】 (日本語) https://youtu.be/I\_walg6RYLo (English) https://youtu.be/VCXKaK8hWKo 【ポスター/Poster】 (日本語) https://www.bureau.tohoku.ac.jp/somu/saigaitaisaku/pdf/EmergencyCall2023\_j.pdf (English) https://www.bureau.tohoku.ac.jp/somu/saigaitaisaku/pdf/EmergencyCall2023\_e.pdf